# <u>NUEVO SISTEMA DE</u> OFICINA VIRTUAL

El **SISTEMA WEB de OFICINA VIRTUAL** es un nuevo servicio que el Poder Judicial de Santiago del Estero pone a su disposición a través de Internet. De esta manera la aplicación de AutoConsulta de Expedientes Judiciales es reemplazada, para dar lugar a una nueva implementación de consulta integral.

En la actualidad, los dos sistemas están operando de forma paralela, y durante el mes de Enero de 2015 la transición será definitiva.

#### PRIMERO REGISTRARSE

Si Ud. ya posee datos de acceso para el sistema anterior de AutoConsulta, no es necesario tramitar una nueva registración.

Acercándose a nuestras oficinas:

Desarrollo de Sistemas

Poder Judicial de Santiago del Estero

Subsuelo, pasillo Absalón Rojas, antiguo edificio.

Se le proveerá de una tarjeta con:

- NÚMERO de USUARIO habilitado para el uso del Sistema y

- CLAVE PERSONAL, para usar el servicio de manera sencilla y segura.

Desde la página de inicio de la aplicación puede acceder al servicio accediendo como **PROFESIONAL** particular, como representante de una **ENTIDAD**, o como **ANÓNIMO**, ingresando los datos correspondientes para cada caso.

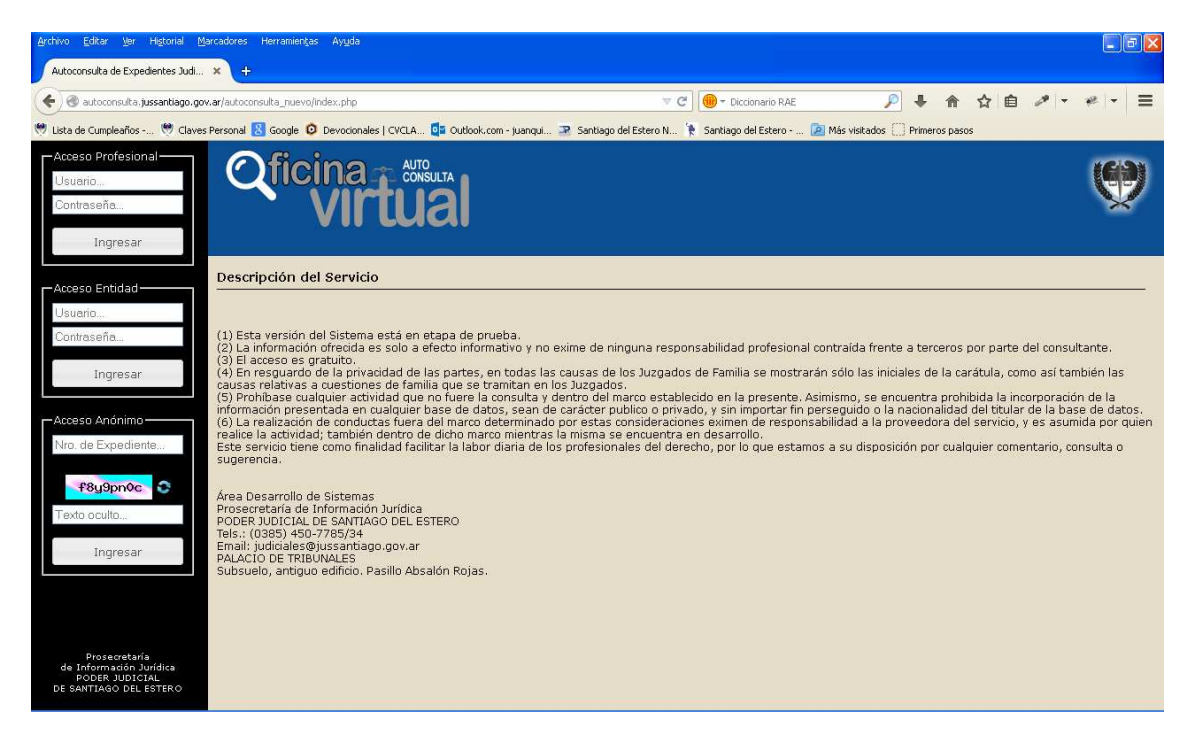

### <u>CÓMO OPERAR CON LOS SERVICIOS DISPONIBLES:</u> <u>NOVEDADES:</u>

Es la opción desde la que inicia el sistema. Aquí puede obtener la vista de expedientes que han tenido movimientos desde el último ingreso al sistema a la fecha.

#### **MIS EXPEDIENTES:**

Permite ver los últimos expedientes ingresados, o hacer una consulta específica por carátula.

En todo momento puede hacer clic sobre alguna carátula de la grilla de consulta para ver más detalles y acceder a toda la información disponible de la causa, en diferentes solapas:

MOVIMIENTOS, ordenados de los más nuevos a los primeros.

SEGUNDA INSTANCIA, si la causa tuviere trámites iniciados en Cámaras.

CUADERNILLOS, si los tuviere.

TEXTO, que muestra los textos que se acceden desde los enlaces correspondientes de la solapa Movimientos.

| Archivo Editar Ver Higtorial Ma                                                      | Marcadores Herramiențas Aygda                                                                                                    | 7 🗙 |  |  |  |  |  |  |  |
|--------------------------------------------------------------------------------------|----------------------------------------------------------------------------------------------------|-----|--|--|--|--|--|--|--|
| Autoconsulta de Expedientes Judi                                                     |                                                                                                    |     |  |  |  |  |  |  |  |
| 🗲 🕘 autoconsulta.jussantiago.gov                                                     | pv.ar/autoconsulta_nuevo/src/expedientes/Index.php 🛛 ⊄ 🖻 🥓 🖛 🖈                                                                                                    | ≡   |  |  |  |  |  |  |  |
| 🤫 Lista de Cumpleaños 🤎 Claves                                                       | es Personal 💈 Google 🧔 Devocionales   CVCLA 🧔 Outlook.com - juanqui 😨 Santiago del Estero N 🏌 Santiago del Estero 🖻 Más visitados 🗍 Primeros pasos                                                                            |     |  |  |  |  |  |  |  |
| Rovedades                                                                            |                                                                                                    |     |  |  |  |  |  |  |  |
| Mis Expedientes                                                                      |                                                                                                    | ×   |  |  |  |  |  |  |  |
| 🍯 Mi Casillero Virtual                                                               | Nº Expte:: 485168 Fec. Ingreso: 10/09/2012 Fuero: FAMILIA 3ra. Nom.                                                                                                    |     |  |  |  |  |  |  |  |
| 👼 Mis Audiencias                                                                     | Mis Expedientes Actor:                                                                                                    |     |  |  |  |  |  |  |  |
| 🔏 Paz No Letrado                                                                     | Búsqueda de causas y expedientes ingresados r<br>Causa:                                                                                                    |     |  |  |  |  |  |  |  |
| 🗎 Segunda Instancia                                                                  | Abogado: Calidad: APODERADO                                                                                                    |     |  |  |  |  |  |  |  |
| Opciones                                                                             | Nº Cta. Judicial: (NO SE REGISTRA)                                                                                                    |     |  |  |  |  |  |  |  |
| Contacto                                                                             | Movimientos Segunda Instancia Cuadernillos Texto                                                                                                    |     |  |  |  |  |  |  |  |
|                                                                                      | Fecha Estado Observaciones                                                                                                    |     |  |  |  |  |  |  |  |
|                                                                                      | Últimos Expedientes 13/03/2013 Prestado 2012/13 foja 44                                                                                                    |     |  |  |  |  |  |  |  |
|                                                                                      | #  Número  Ingreso  Carátul  Despacho Firmado  OD enviado rarlaza desde PC94 a 12-24-42    000 criviado rarlaza desde PC94 a 12-24-42  000 criviado rarlaza desde PC94 a 12-24-42  000 criviado rarlaza desde PC94 a 12-24-42 |     |  |  |  |  |  |  |  |
|                                                                                      | 1 485168 10/09/2012 DI MEO C<br>PRESEN 13/09/2012 Ingreso a Despacho agriediani, PARA DECRETAR: a las 09:17:17                                                                                                    |     |  |  |  |  |  |  |  |
|                                                                                      | 2 126667 23/03/2000 PALMA DI ANTICIPA 10/09/2012 Ingresa a Mesa Gral. De Entradas Ingreso a Mesa General de Entradas.                                                                                                    |     |  |  |  |  |  |  |  |
|                                                                                      |                                                                                                    | k - |  |  |  |  |  |  |  |
|                                                                                      |                                                                                                    |     |  |  |  |  |  |  |  |
| Prosecretaría<br>de Información Jurídica<br>PODER JUDICIAL<br>DE SANTIAGO DEL ESTERO |                                                                                                    | 16  |  |  |  |  |  |  |  |
| DE SANTIAGO DEL ESTERO                                                               |                                                                                                    | 1.  |  |  |  |  |  |  |  |

## **MI CASILLERO VIRTUAL:**

Es el reflejo del casillero físico de notificaciones.

Si aún no tiene un casillero asignado, el sistema le guiará en los pasos para obtener uno.

Habiendo sido registrado, desde aquí podrá ver sus CÉDULAS, como destinatario y remitente, y obtener una vista digital de las cédulas que ha recibido. También puede marcar las cédulas como retiradas, a fin de depurar la visualización.

Está además disponible su COMPROBANTE DE REGISTRO, con los domicilios declarados y el número de casillero asignado.

Por otro lado está disponible la opción de IMPRIMIR BOLETA, que permite generar la boleta de pago para la compra de resmas de cédulas.

Desde el acceso ASOCIADOS tiene la posibilidad de ver y agregar asociados a su casillero.

Por último, mediante la opción CONSULTAR CASILLEROS puede conocer el número de casillero de un colega o entidad.

#### **MIS AUDIENCIAS:**

Desde aquí puede consultar su agenda de audiencias, si es que estos eventos han sido registrados en el Organismo correspondiente.

#### PAZ NO LETRADO:

Esta opción alerta sobre los trámites de la Oficina de Jueces de Paz No Letrados que ya han retornado y están disponibles para su retiro, previo pago del monto especificado en la mencionada oficina.

#### **SEGUNDA INSTANCIA:**

Si Ud. tuviese trámites iniciados propiamente en Cámaras, podrá visualizarlos mediante esta opción del menú.

#### **OPCIONES:**

Desde aquí podrá modificar datos personales, como clave de acceso, domicilios declarados o direcciones electrónicas registradas.

#### **CONTACTO:**

Muestra datos de contacto para expresar sus dudas, consultas, sugerencias.

El **INGRESO DE ENTIDAD** se ve limitado en que no habilita los servicios de NOVEDADES, AUDIENCIAS, PAZ NO LETRADO, SEGUNDA INSTANCIA y algunas otras OPCIONES.

Inicia desde MIS EXPEDIENTES, y para visualizarlos desde aquí, primero debe indicar un período de fechas, de modo de simplificar las consultas.

Al usar el **INGRESO ANÓNIMO** para iniciar sesión, se solicitará un "N<sup>o</sup> de EXPEDIENTE" en particular y, con el propósito de brindarle a usted y a nuestro servicio una mayor seguridad, una serie de caracteres ocultos (si no logra interpretar éstos dígitos, use la opción "Renovar" con el respectivo ícono, o la tecla  $<F_5>$  de su teclado).

Esta opción permite consultar sólo un expediente a la vez y sus movimientos, y oculta los datos mediante abreviaturas si el mismo se trata de una cuestión de Familia. En esta consulta está disponible sólo la pestaña de movimientos del expediente, y no son accesibles los enlaces a los documentos asociados.

| Archivo Editar Ver Higtorial Ma                                                      | arcadores Herramientas Ayuda           |                                                          |                                                          |                                                              |                                                                 |                        |            |                            |  |
|--------------------------------------------------------------------------------------|----------------------------------------|----------------------------------------------------------|----------------------------------------------------------|--------------------------------------------------------------|-----------------------------------------------------------------|------------------------|------------|----------------------------|--|
| Autoconsulta de Expedientes Judi                                                     | × +                                    |                                                          |                                                          |                                                              |                                                                 |                        |            |                            |  |
| 🗲 🕘 autoconsulta jussantiago.gov                                                     | .ar/autoconsulta_nuevo/src/expedientes | /anonimo.php?ver=                                        | =350592                                                  | ⊽ C (                                                        | 🛑 🗝 Diccionario RAE                                             | <i>P</i> ↓ ♠           | ☆自         | 1. e. =                    |  |
| 🤫 Lista de Cumpleaños 🤎 Claves                                                       | Personal 🔠 Google 🧿 Devocionales       | CVCLA 🚺 OU                                               | tlook.com - juangui 🚬                                    | Santiago del Estero N 🍖 🗄                                    | Santiago del Estero 😰 Más vis                                   | itados 门 Primeros paso | ;          |                            |  |
|                                                                                      | Qficina<br>VI                          |                                                          |                                                          |                                                              |                                                                 |                        |            | Anónimo<br>[Cerrar Sesión] |  |
|                                                                                      | Ingreso Anónimo                        |                                                          |                                                          |                                                              |                                                                 |                        |            |                            |  |
|                                                                                      |                                        | Nº Exp<br>Ac<br>Demanda<br>Cau<br>Aboga<br>Nº Cta, Judic | te:  360592  Fit    tor:  L. M. E.                       | <b>c. Ingreso:</b> 02/10/2007                                | reso: 02/10/2007 Fuero: FAMILIA 1ra. Nom.<br>Calidad: APODERADO |                        | EXPEDIENTE |                            |  |
|                                                                                      |                                        | Movimientos<br>Fecha<br>08/10/2013<br>17/04/2008         | Estado<br>Ingreso a Despacho<br>Sale Despacho<br>EIRMADO | Observaciones<br>hvenetucci, PARA DE<br>con oficios firmados | ECRETAR: a las 09:22:59                                         |                        |            |                            |  |
|                                                                                      |                                        | 17/04/2008                                               | Sale Despacho<br>FIRMADO                                 | Por recibido tome co                                         | onocimiento la ocurrente. Not                                   |                        |            |                            |  |
| Prosecretaría<br>de Información Jurídica<br>PODER JUDICIAL<br>DE SANTIAGO DEL ESTERO |                                        | 17/04/2008<br>16/04/2008                                 | Sale Despacho<br>FIRMADO<br>Sale Despacho<br>FIRMADO     | Por recibido. Tome o<br>en autos. Not<br>CUADERNILLO DE      | conocimiento la ocurrente de la :<br>INFORMES: con sentencia    | sentencia recalda      |            |                            |  |